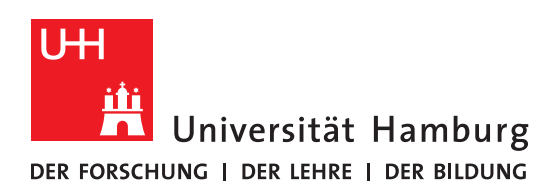

## Handout

## für das Einbinden eines persönlichen Zertifikats

## in Outlook for Mac

1. Importieren Sie die Zertifikatsdatei per Doppelklick in die Schlüsselbundverwaltung von macOS.

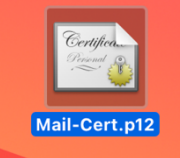

2. Wählen Sie beim Import den Schlüsselbund Anmeldung. Geben Sie dann das Passwort ein, welches Sie bei der Beantragung für das Zertifikat festgelegt haben.

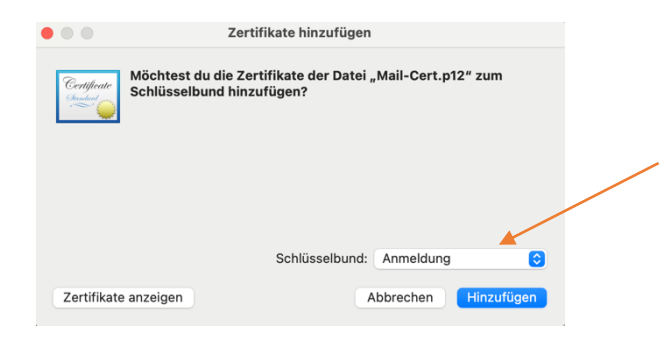

3. Öffnen Sie Outlook und wählen Sie im Menü oben *Outlook -> Einstellungen* aus.

| <b>É</b> | Microsoft Outlook                          | Ablage Bear | beiten | Darstellung   | E-Mail       | Format         | Extras      |
|----------|--------------------------------------------|-------------|--------|---------------|--------------|----------------|-------------|
|          | Info                                       |             |        | Po            | steingang    | • exchan       | ge.tester@  |
|          | Einstellungen                              | ж,          |        |               |              |                |             |
|          | Offline arbeiten<br>Erinnerungen deaktivie | ren         | Antwo  | rten Allen    | Weiterleiten | 🗄 [<br>9.2 Ver | schieben    |
|          | Dienste                                    | >           |        | antworten     |              |                |             |
|          | Outlook ausblenden                         | жH          |        |               | 1            | Nach: Unte     | erhaltunger |
|          | Andere ausblenden                          | これ H        | ~      | Dienstag      |              |                |             |
|          | Alle anzeigen                              |             |        | Tester, E     | xchange (    | Testacco       | unt)        |
|          | Outlook beenden                            | H Q         |        | hallo<br>Test |              |                | 07.1        |
|          | 🔟 Gelöschte Elem                           | ente        | 2      |               |              |                |             |
|          | 🛛 Junk-E-Mail                              |             |        |               |              |                |             |
|          |                                            |             |        |               |              |                |             |

4. Gehen Sie in den Einstellungen zu Konten.

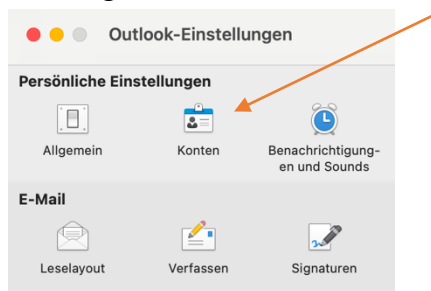

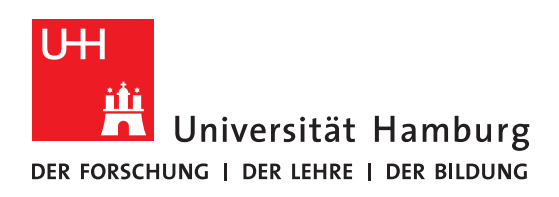

5. Wählen Sie Ihr persönliches Exchange-Postfach aus und klicken Sie rechts unten auf *Erweitert...* 

| 🔴 🛑 💿 Konten                                          | Alle                                               | anzeigen |
|-------------------------------------------------------|----------------------------------------------------|----------|
| Standardkonto  exchange.tester exchange.tester@uni-ha | exchange.tester@uni-hamburg.d                      | 9        |
|                                                       | Kontobeschreibung: exchange.tester@uni-namburg.de  |          |
|                                                       | Personiiche Daten                                  |          |
|                                                       | Vollständiger Name: Tester, Exchange (Testaccount) |          |
|                                                       | E-Mail-Adresse: exchange.tester@uni-hamburg.de     |          |
|                                                       | Authentifizierung                                  |          |
|                                                       | Methode: Benutzername und Kennwort                 | 0        |
|                                                       | Benutzername: uni-hamburg\ta                       |          |
|                                                       | Kennwort:                                          |          |
|                                                       |                                                    |          |
|                                                       |                                                    |          |
|                                                       |                                                    |          |
|                                                       |                                                    |          |
|                                                       |                                                    |          |
|                                                       | Fausta                                             | •        |
| + •                                                   | Elweiter                                           |          |

6. Gehen Sie dort nun zum Reiter Sicherheit.

| e Konten                         | Alle ar                                                                                                    | nzeigen |
|----------------------------------|----------------------------------------------------------------------------------------------------|---------|
| Server Stellver                  | rtretungen Sicherheit                                                                                                    |         |
| Digital signieren<br>Zertifikat: | Keine Auswahl                                                                                                    | -       |
| Signaturalgorithmus:             | SHA-256                                                                                                    |         |
|                                  | Ausgehende Nachrichten signieren<br>Digital signierte Nachrichten als Klartext senden<br>Meine Zertifikate in signierte Nachrichten<br>aufnehmen |         |
| Verschlüsselung                  |                                                                                                    |         |
| Zertifikat:                      | Keine Auswahl                                                                                                    |         |
| Verschlüsselungsalgorithmus:     | AES-256 (sicherer)                                                                                                    |         |
|                                  | Ausgehende Nachrichten verschlüsseln                                                                                                    |         |
| Zertifikatauthentifizierung      |                                                                                                    |         |
| Clientzertifikat:                | Keine Auswahl                                                                                                    |         |
|                                  |                                                                                                    |         |
|                                  |                                                                                                    |         |
|                                  | Abbrechen OK                                                                                                    |         |

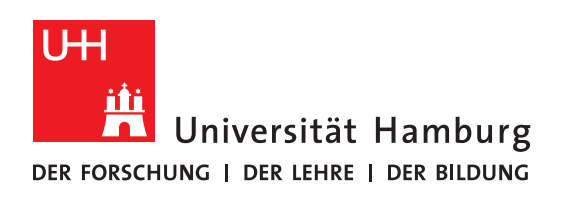

7. Wählen Sie Ihr importiertes Zertifikat aus fürs *Digitale Signieren* und für *Verschlüsselung*. Setzen Sie ggf. die gezeigten Optionen.

| Digital signieren                                |                                                         |
|--------------------------------------------------|---------------------------------------------------------|
| Zertifikat:                                      | Ihr Zertifikat 💿 🗡                                      |
| Signaturalgorithmus:                             | SHA-256                                                 |
|                                                  | 🗸 Ausgehende Nachrichten signieren                      |
|                                                  | Digital signierte Nachrichten als Klartext senden       |
|                                                  | Meine Zertifikate in signierte Nachrichten<br>aufnehmen |
| Verschlüsselung                                  | ·                                                       |
| Zertifikat:                                      | Ihr Zertifikat 💿 🖌                                      |
| Verschlüsselungsalgorithmus:                     | AES-256 (sicherer)                                      |
|                                                  | Ausgehende Nachrichten verschlüsseln                    |
| Zertifikatauthentifizierung                      |                                                         |
| Clientzertifikat:                                | Keine Auswahl                                           |
|                                                  |                                                         |
| Zertifikatauthentifizierung<br>Clientzertifikat: | Keine Auswahl                                           |

- 8. Beenden Sie die Einstellungen über *OK*.
- 9. Beim Verfassen von E-Mails werden diese nun digital signiert und nach Wunsch auch verschlüsselt.

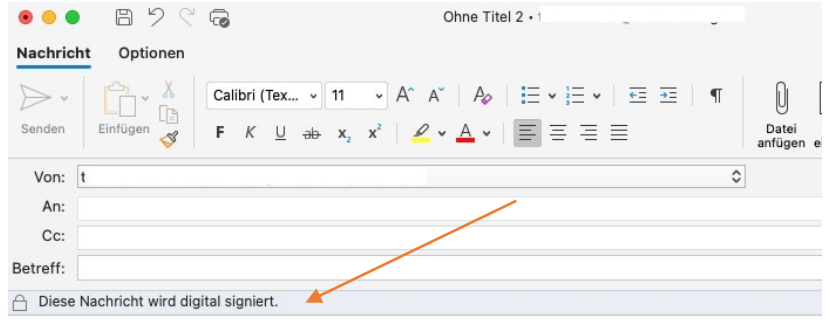

10. Unter den Optionen der Mail kann man Signieren und Verschlüsseln einstellen.

| • • • I          | 비 기 오<br>Optionen f | 6    |                         | Ohne Titel 2 • t  |
|------------------|---------------------|------|-------------------------|-------------------|
| Text formatieren | BCC                 | Zoom | Verschlüsseln Signieren | Editor Sprache    |
| Von:             |                     |      |                         |                   |
| An:              |                     |      |                         |                   |
| Cc:              |                     |      |                         | $\langle \rangle$ |
| Betreff:         |                     |      |                         |                   |